МИНИСТЕРСТВО природных ресурсов и экологии Тверской области ул. Горького, д. 97, г. Тверь, 170042 Тел. (4822) 73-31-73, 73-31-75 Факс (4822) 73-31-71 е-mail: mpr@tverreg.ru <u>www.mpr-tver.ru</u> 07.10.2021 № 11309-02

## Главам муниципальных районов, муниципальных и городских округов Тверской области

(по списку)

На №\_\_\_\_\_ от \_\_\_\_\_

#### Уважаемые коллеги!

Всероссийский экологический диктант – это ежегодный проект, проходящий во всех субъектах Российской Федерации. Целями проекта является обеспечение экологической безопасности нашей страны, повышение уровня экологической культуры и грамотности жителей России, развитие просвещения и волонтерства в экологической сфере.

Дата проведения Экологического диктанта в 2021 году 14-18 ноября в очном формате.

Для участия в Экодиктанте нужно перейти на официальный сайт проекта экодиктант.рус и нажать кнопку «Зарегистрироваться для участия».

На официальном сайте создан специальный раздел с инструкциями для участников. На портале будут размещены подробные видеоинструкции, а также полезные и познавательные материалы по вопросам раздельного сбора и переработки отходов, охраны водных ресурсов и атмосферного воздуха, пожарной безопасности в лесах, защиты исчезающих видов животных и растений и особо охраняемым природным территориям.

Учитывая важность и значимость вопроса охраны окружающей среды Министерство природных ресурсов и экологии Тверской области просит поддержать акцию и организовать участие в Экодиктанте. О принятом решении просьба сообщить.

Контактное лицо Министерства: Тинта Наталья Николаевна, консультант отдела правового обеспечения и организационно-кадровой работы, тел. (4822) 73-31-70. <u>tintann@tverreg.ru</u>

Инструкция для регистрации на сайте прилагается.

Подлинник электронного документа, подписанного ЭП, хранится в системе электронного документооборота Правительства Тверской области.

СВЕДЕНИЯ О СЕРТИФИКАТЕ ЭП

Заместитель Министра природных ресурсов и экологии Тверской области, начальник управления охотопользования и охраны охотничьих ресурсов

Сертификат: 456E2581E2F3E5C86EFC527326435BE83E987B51 Кому выдан: Ананьев Олег Юрьевич Действителен: с 23.03.2021 до 23.06.2022

О.Ю. Ананьев

Тинта Наталья Николаевна 8 (4822) 73 31

# <u>Как зарегистрироваться</u> <u>и пройти Экодиктант онлайн?</u>

## шаг 1.

Зарегистрироваться на сайте можно 2 способами:

1. Через ссылку на главной странице:

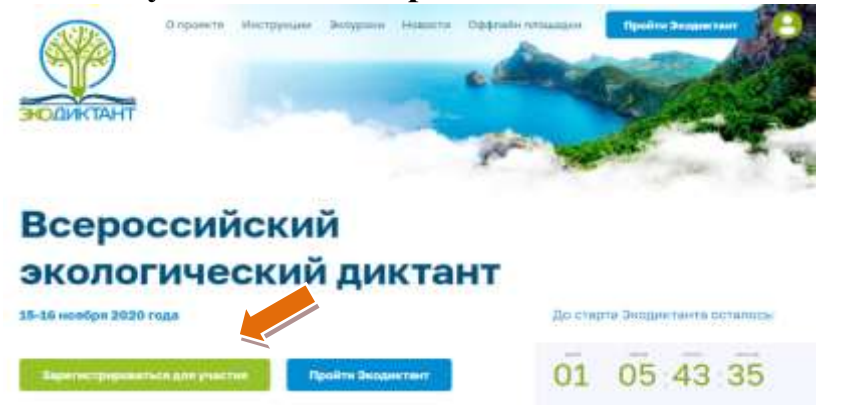

или внизу главной страницы:

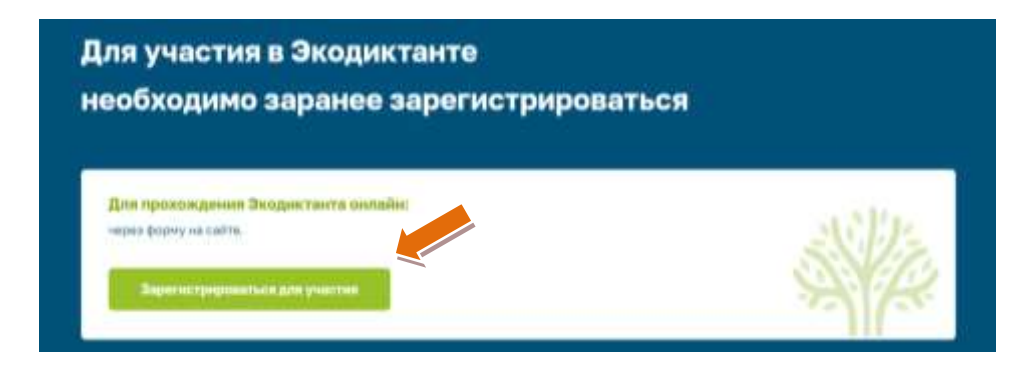

2. При нажатии на пиктограмму «Личный кабинет» (в верхнем правом углу), где Вы можете зарегистрироваться, пройти авторизацию (войти в Личный кабинет) или восстановить пароль от личного кабинета:

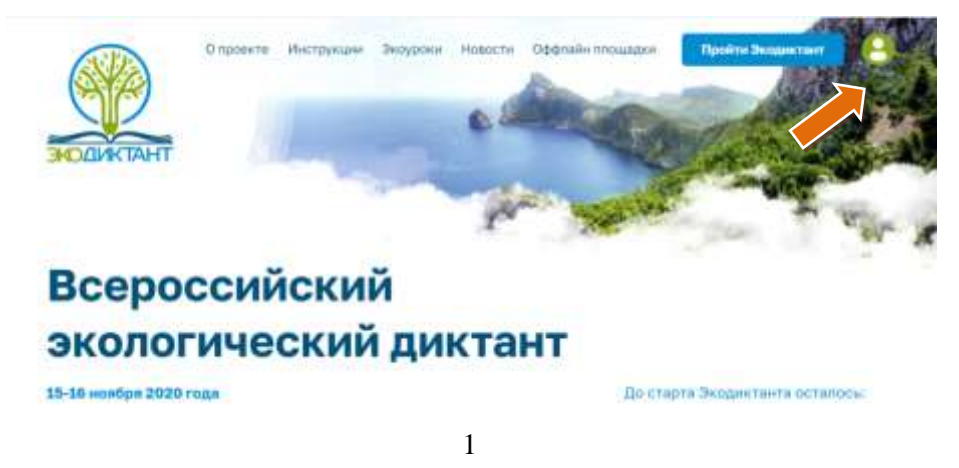

#### шаг 2.

Зарегистрироваться для участия онлайн Вам уже исполнилось 18 лет? Да Иет

Нужно указать есть ли участнику 18 лет и заполнить форму регистрации:

Нужно указать есть ли участнику 18 лет и заполнить форму регистрации:

Пример формы регистрации для участников старше 18 лет:

| Dawyona                | Non Di                      |
|------------------------|-----------------------------|
|                        | A presiding of demonstrated |
| тыя                    | Vicacity Meet               |
| Отчество (при наличии) | Vicasidite christicited     |
| Bospact                | Выберита свой возраст       |
| Категория участника    | Выберити из списыз          |
| Организация            | Budleporte at crivesco      |
| Субьект РФ             | Budepetta zo chucka         |
| Email                  | Veziore cesti anuli         |
| Придунайте пароль      | Basgiete napons             |
| Повторите пароль       | Become reapons wate pas     |

- **Фамилия** - обязательное поле, не допускается в поле указывать цифры и символы, кроме скобок и дефиса

- Имя - обязательное поле, не допускается в поле указывать цифры и символы, кроме скобок и дефиса

- **Отчество** (при наличии) – необязательное поле, не допускается в поле указывать цифры и символы, кроме скобок и дефиса

- Возраст – выбираем из выпадающего списка сколько полных лет

- Категория участника – это обязательное поле, которое соответствует категории вопросов Экодиктанта (распределены по сложности): «без профильного образования», «участник организацииучастника Экодиктанта», «эксперт, студент, специалист, руководитель в экологической сфере».

- Организация - поле становится доступным для заполнения только при выборе категории участника «Участник организации-участника Экодиктанта», рекомендуем работникам данных организаций выбрать свою компанию

- Субъект РФ – это обязательное поле, необходимо для формирования учетной записи участника

- Email – это обязательное поле, на указанный электронный адрес будет направлена ссылка для подтверждения регистрации (по ссылке нужно перейти в течение 24 часов с момента заполнения формы), а также информация о результатах Экодиктанта

- Придумайте пароль - обязательное поле, пароль должен быть не короче 6 знаков;

- Повторите пароль - обязательное поле, текст в полях «Придумайте пароль» и «Повторите пароль» должны полностью совпадать.

После нажатия на кнопку кнопка «Зарегистрироваться», на указанный в форме регистрации электронный адрес будет направлена ссылка для подтверждения регистрации. По ссылке нужно перейти в течение 24 часов с момента заполнения формы, иначе почта будет принята как недействительная, а регистрация аннулирована.

В случае, если на email письмо с ссылкой для подтверждения регистрации не пришло, рекомендуем проверить правильность указанного почтового адреса на предмет опечаток или попробовать повторно зарегистрироваться. Если проблема сохраняется необходимо обратиться в техническую поддержку <u>portalEco@ravnopravie.online</u> или использовать для регистрации иной почтовый адрес.

Регистрация участников младше 18 лет аналогична, отличие лишь в количестве полей в регистрационной форме:

3

| Для лиц младше 18      | ner                                                                                    |
|------------------------|----------------------------------------------------------------------------------------|
| Фамилия                | Укажита факилина                                                                       |
| Mws.                   | Sudaurre unio                                                                          |
| Отчество (при наличии) | Sidewire of vector                                                                     |
| Email                  | Vicasione casoli ensell                                                                |
| Субьект РФ             | Buffeprere via churcha                                                                 |
| Придунайте пароль      | Bassite Approx                                                                         |
| Повторите пароль       | Balgarte rispens, elle pat                                                             |
|                        | Нажиная на кнопку «Зарегистрироваться», Вы соглашаетесь с Политикой конфиденциальности |

## шаг 3.

Войти в Личный кабинет участника можно при нажатии на пиктограмму в правом верхнем углу:

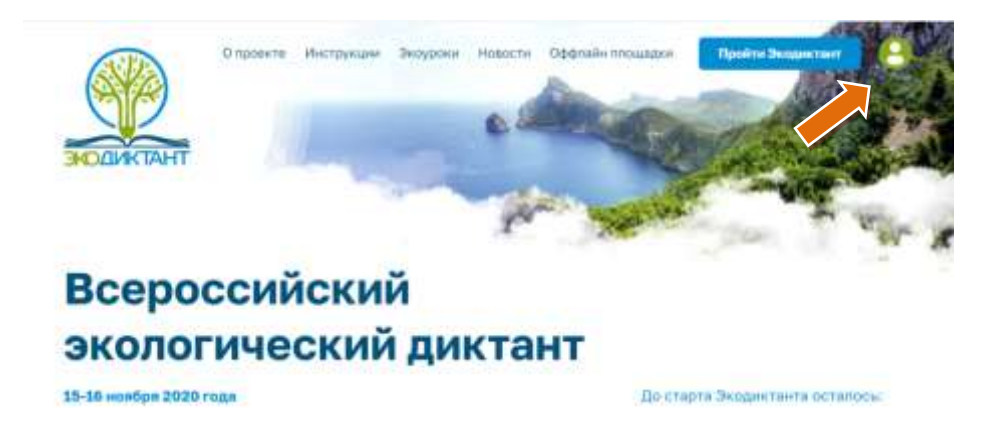

При входе в Личный кабинет нужно ввести email и пароль. В случае, если Вы не помните пароль, его можно восстановить.

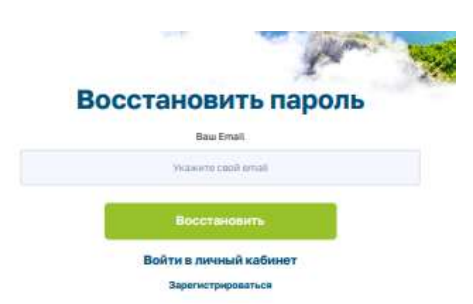

Если при регистрации Вы ввели неверную фамилию или имя (например, с опечаткой), хотите сменить возраст или категорию этом можно сделать в Личном кабинете. Там же будут размещены Ваши дипломы или сертификаты.

|            | Pagawee               | Paterments   |
|------------|-----------------------|--------------|
|            | Maxag                 | Discussion 1 |
| -          | Armstammer            | Paintains    |
| 1.00 × 100 | 45 Pecceptrana Alpine |              |
| eL.        | gerdereitige is       |              |

#### шаг 4.

Перед прохождением Экодиктанта (в период с 00.00 15 ноября 2020 года по 23.00 16 ноября 2020 г., по московскому времени) необходимо авторизоваться на портале через форму входа в Личный кабинет.

После этого можно начинать прохождение Экологического диктанта, выбрав «Пройти Экодиктант» на главной странице или из Личного кабинета.

На стартовой странице Экодиктанта необходимо еще раз выбрать свою категорию: категории отличаются по сложности. Один участник может пройти онлайн Экодиктант только в одной категории.

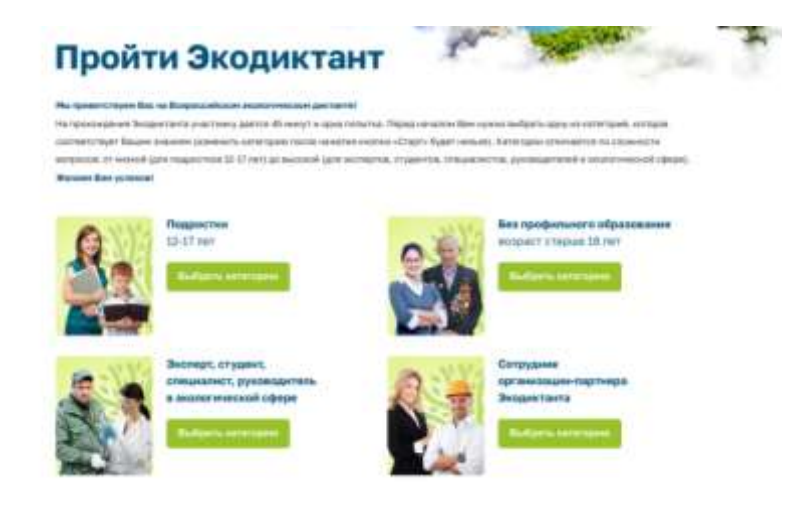

#### шаг 4.

Экодиктант

После выбора одной из категорий участник переводится на страницу с вводным текстом, инструкцией для пользователя по прохождению Экодиктанта и кнопки «Старт» и «Выбрать другую категорию».

| эк                 | погичес                                                 | ский пик                        | тант                            |                                     |
|--------------------|---------------------------------------------------------|---------------------------------|---------------------------------|-------------------------------------|
| UNC                | 10111400                                                | CRIM ANK                        | Ium                             |                                     |
| Вы выбр<br>Экстири | ин категорие:<br>студант, спициалнот, р                 | уковідитель в аколичина         | ciali obepe                     |                                     |
| Reported           | rochter es 25 etrapecies, etra                          | aline wowle stationary a sector | формале нам промасть самос      | ontenues. He reportage-we president |
| ripeline in        | ан коцос новог боль цен<br>му нельзя. По результатан тр | timesternen gestimmen eine be   | et inner with the second with a | na gatupase                         |
|                    | and spectral sectors in the sector                      |                                 |                                 |                                     |
| Bipwith            |                                                         |                                 |                                 |                                     |
| Калаен Ван ус      | нехов! Сохрании приро                                   | аду вмести!                     |                                 |                                     |

После нажатия на кнопку старт начнётся отсчет времени, сменить категорию участника Экодиктанта с этого момента будет невозможно.

На прохождение Экодиктанта участнику дается 45 минут и одна попытка.

На страницах с вопросами Экодиктанта сверху выводятся часы, показывающие оставшееся время (убывание демонстрируется в реальном времени). По истечении 45 минут прохождение Экодиктанта завершается автоматически.

Над текстом вопроса размещено видео-вариант вопроса, который полностью соответствует письменному варианту вопроса. Участник может либо запустить видео, либо прочесть вопрос.

Обращаем внимание! Вопросы Экодиктанта представлены в виде тестовых вопросов, перед тем, как отвечать на вопрос нужно внимательно прочитать, каким образом на него нужно ответить: некоторые вопросы предусматривают один правильный вариант ответа, некоторые вопросы – несколько правильных вариантов, по некоторым вопросам нужно будет выбрать все неверные утверждения.

Всего в Экодиктанте 25 вопросов. За один балл засчтиывается полностью верный ответ на вопрос.

#### шаг 5.

Завершение Экодиктанта происходт в двух случаях:

- участник ответила на все 25 вопросов

- истекло 45 минут (при истечении времени прохождение Экодиктанта происходит автоматически).

Сертификаты участников или дипломы победителей Экодиктанта участникам будут размещены в Личных кабинетах участников (на email участника будут направлены соответствующие уведомления), после их проверкой системой, но не позднее 27 ноября 2020 года.

В зависимости от количества набранных баллов Вам будет направлен:

– сертификат участника, если будет набрано от 1 до 15 баллов;

– диплом Победителя III степени - от 16 до 19 баллов;

– диплом Победителя II степени - от 20 до 22 баллов;

– диплом Победителя I степени - от 23 до 25 баллов.